2I2D / ITEC SERRURE BIOMETRIQUE

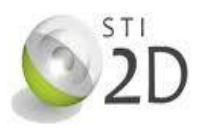

## Démarche à suivre :

Après avoir ouvert le fichier assemblage Serrure casier, activer le module ''Etude des mouvements''

- ✓ Vérifier que l'application 'Solidworks Motion" est bien active dans la liste des compléments.
- Ouvrir l'onglet "Etude des mouvements" situé en bas et à gauche de l'écran. Modèle Etude de mouvement 1
- Choisir le type d'étude "Analyse de mouvement".
- Animation Animation Mouvement standard Analyse de mouvement

Créer un moteur

pour animer le mécanisme et **compléter** sa définition comme ci-dessous :

- Moteur circulaire
- Appliqué à l'arbre moteur
- o Sens trigonométrique
- Vitesse angulaire : 60 tr/min

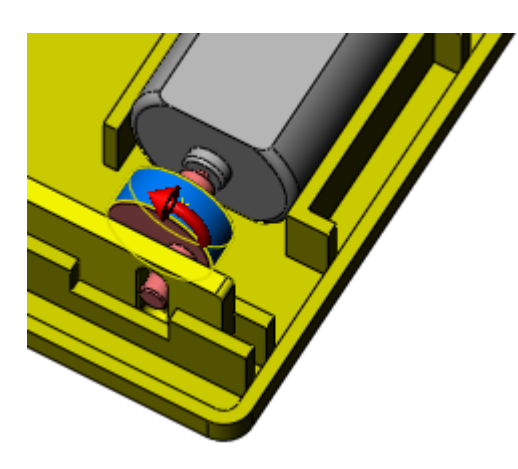

| <u>a</u> N             | Noteur (                            | l |  |  |
|------------------------|-------------------------------------|---|--|--|
| <b>~</b> >             | ×                                   |   |  |  |
| Type de moteur         |                                     |   |  |  |
| U                      | Moteur circulaire                   |   |  |  |
| ⇒                      | Moteur linéaire (actionneur)        |   |  |  |
| st                     | Moteur avec contrainte de trajectoi |   |  |  |
| Comp                   | osant/Direction                     |   |  |  |
| $\widehat{\mathbb{D}}$ | Face<1>@Exentrique et axe mot       |   |  |  |
| ~                      | Face<1>@Exentrique et axe mot       |   |  |  |
| \$                     | Partie fixe-1@Serrure casier 2      |   |  |  |
| Mouvement ^            |                                     |   |  |  |
|                        | Vitesse constante 👻                 |   |  |  |
| 3                      | 60 RPM                              |   |  |  |

Appliquer une force

nécessaire au déverrouillage compléter sa définition comme ci-dessous :

- Appliquer une force.
- o Action simple
- o Sur le bout du coulisseau
- o Direction : Z
- o Sens : Z-
- o Norme : 6.4 N

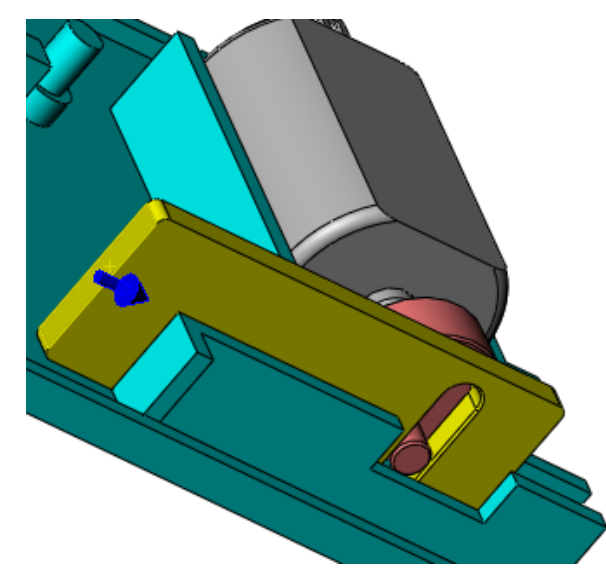

| K.F        | orce/Couple                                   | ( |
|------------|-----------------------------------------------|---|
| <b>~</b> : | × ≠                                           |   |
| Туре       |                                               | ~ |
|            | Force                                         |   |
|            | Couple                                        |   |
| Direct     | ion                                           | ^ |
|            | Action simple                                 |   |
|            | Action/Réaction                               |   |
| $\square$  | Face<1>@Coulisseau-1                          |   |
| 2          |                                               |   |
| Fo         | orce relative à:<br>) Origine de l'assemblage |   |
| C          | ) Composant sélectionné:                      |   |
| Fonct      | ion de la force                               | ^ |
|            | Constante                                     | • |
| Fı         | 6.4 N                                         | * |

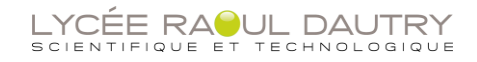

## 2I2D / ITEC SERRURE BIOMETRIQUE

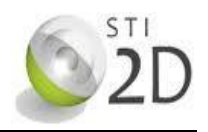

Lancer le calcul après avoir réglé la durée de calcul de 0.62 s (620 ms).

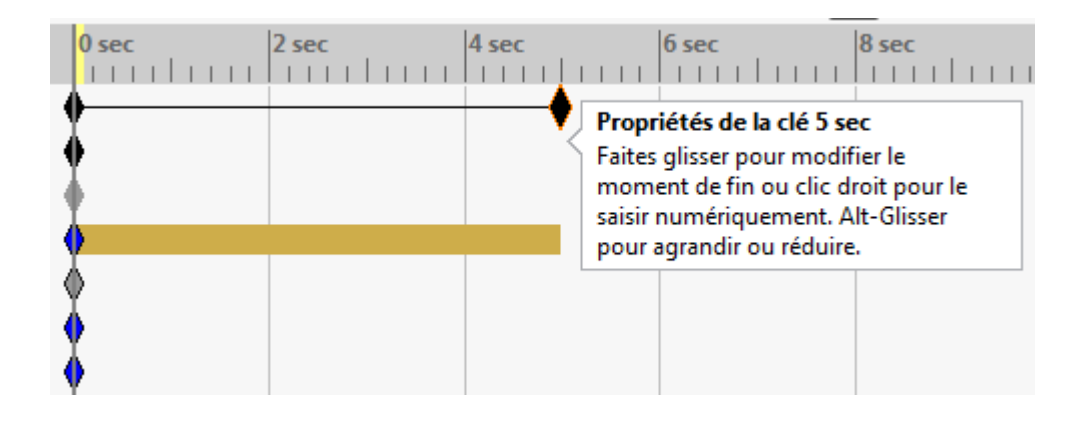

Afficher le résultat
 du couple C à fournir par le servomoteur pour le déverrouillage.

Pour cela compléter la définition du résultat comme ci-dessous :

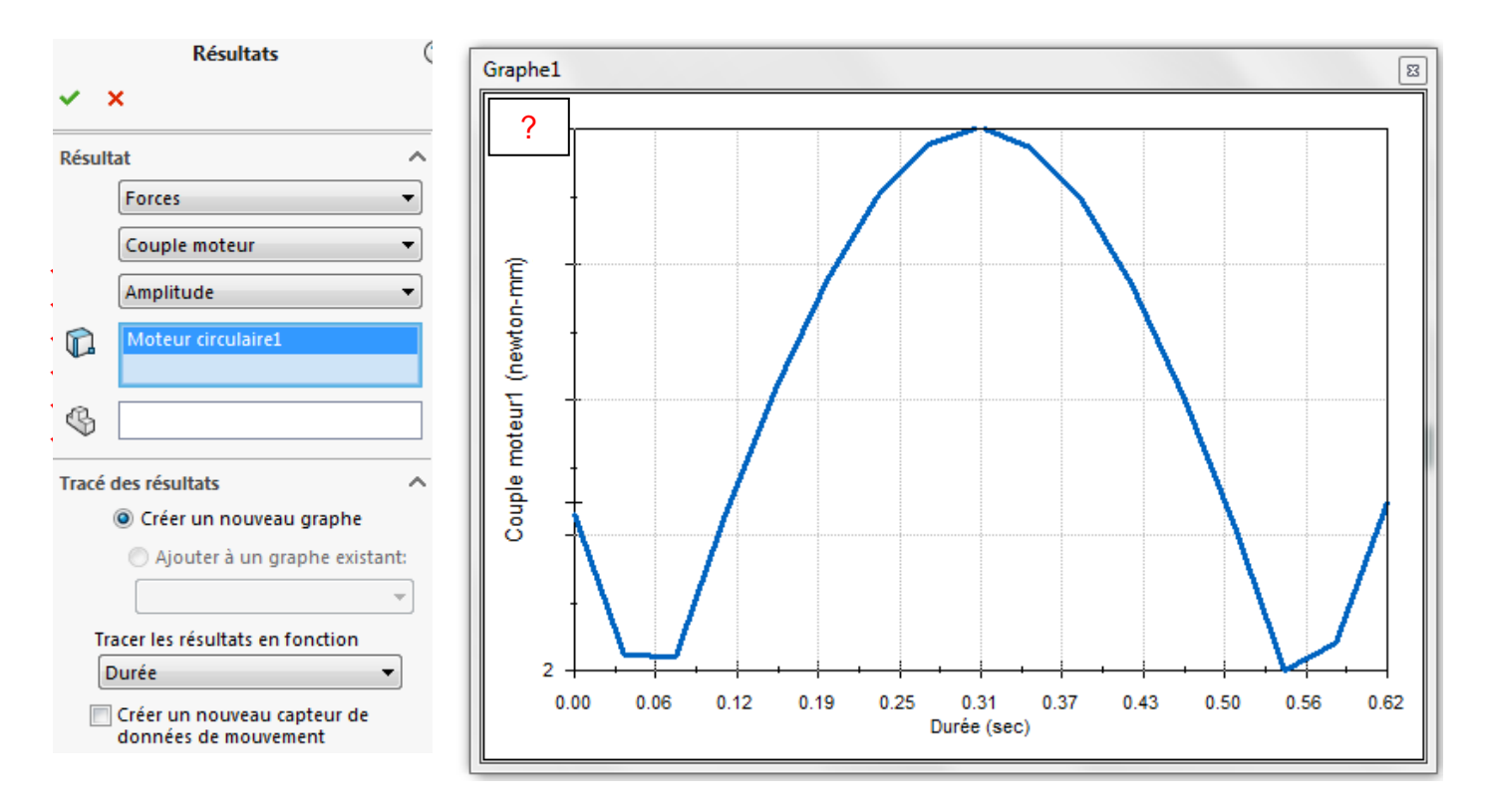

- ✓ Vérifier que la courbe obtenue est de la forme du graphe ci-dessus.
- Comparer la courbe obtenue avec celle proposée dans la correction de l'activité serrure 11.
  Commenter.
- ✓ **Compléter** le graphe ci-dessus par la valeur maximale du couple C.
- ✓ Vérifier que cette valeur correspond à la valeur donnée dans la correction.